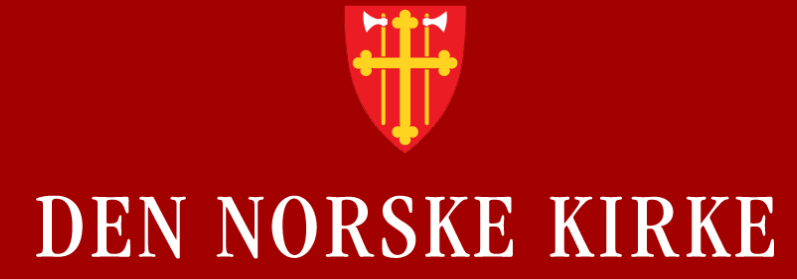

## Kirka vår – samlet plan for arbeidet i soknet

Hvordan logge inn i det digitale støtteverktøyet første gang

## Hvordan logge inn i det digitale støtteverktøyet for «Kirka vår – samlet plan for arbeidet i soknet» første gang

#### Gå til https://plan.kirken.no

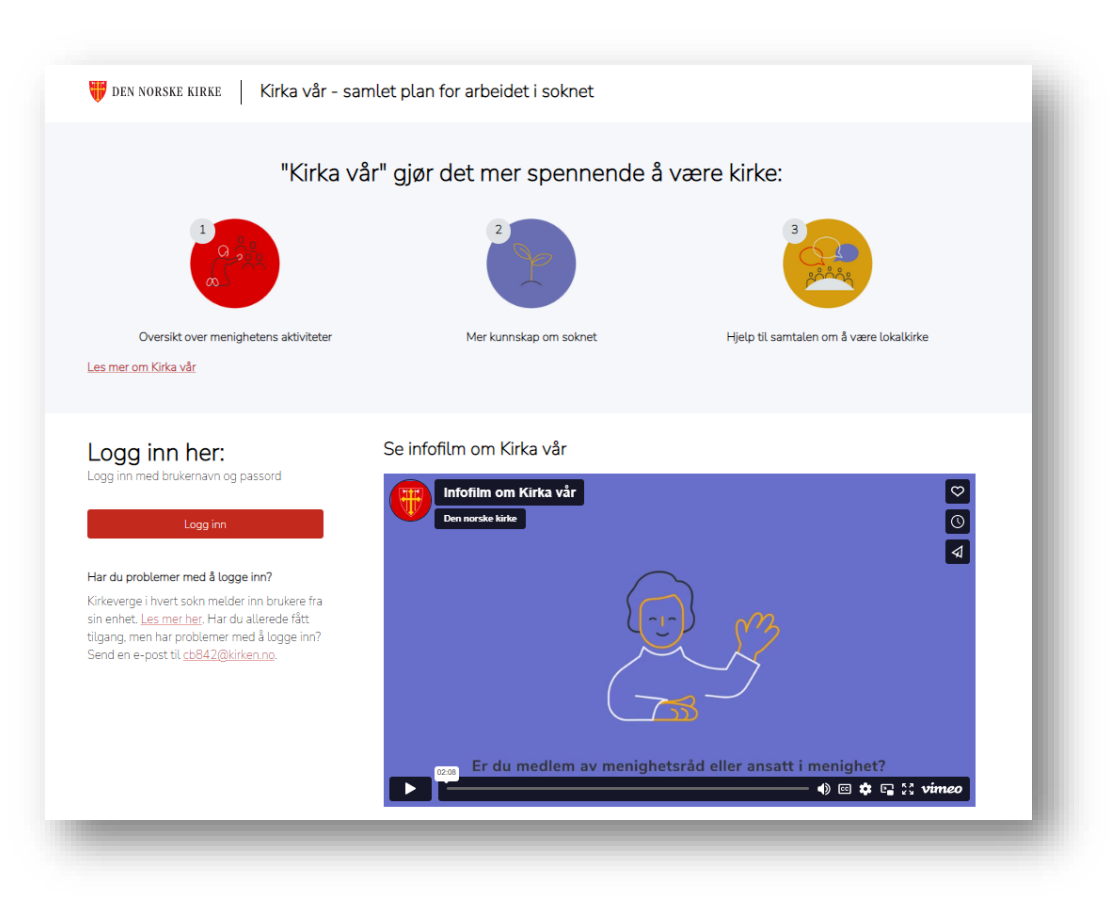

## Skriv inn brukernavn + @kirken.no eller @kyrkja.no

| DEN NORSKE                | KIRKE      |       |  |
|---------------------------|------------|-------|--|
| Logg på                   |            |       |  |
| E-post, telefon elle      | r Skype    |       |  |
| Får du ikke tilgang til l | kontoen?   |       |  |
|                           |            |       |  |
|                           | Tilbake    | Neste |  |
|                           |            |       |  |
|                           | 4          |       |  |
| V Páloggingsal            | ternativer |       |  |

NB: Trenger du nytt passord? Det oppretter du selv på <u>https://passord.kirkepartner.no</u>

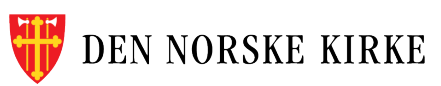

#### Da får du denne beskjeden:

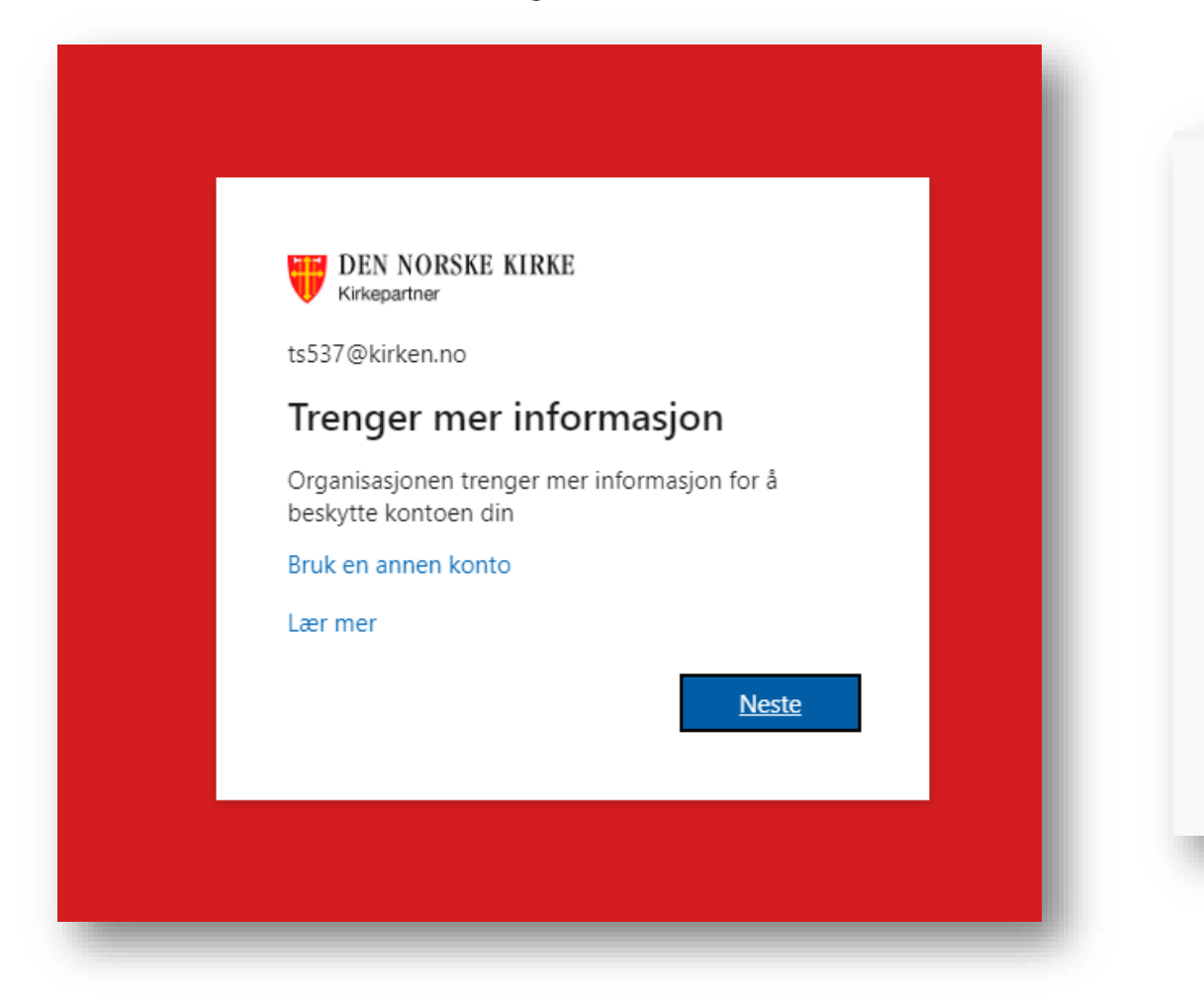

#### Last ned app'en Microsoft Authenticator

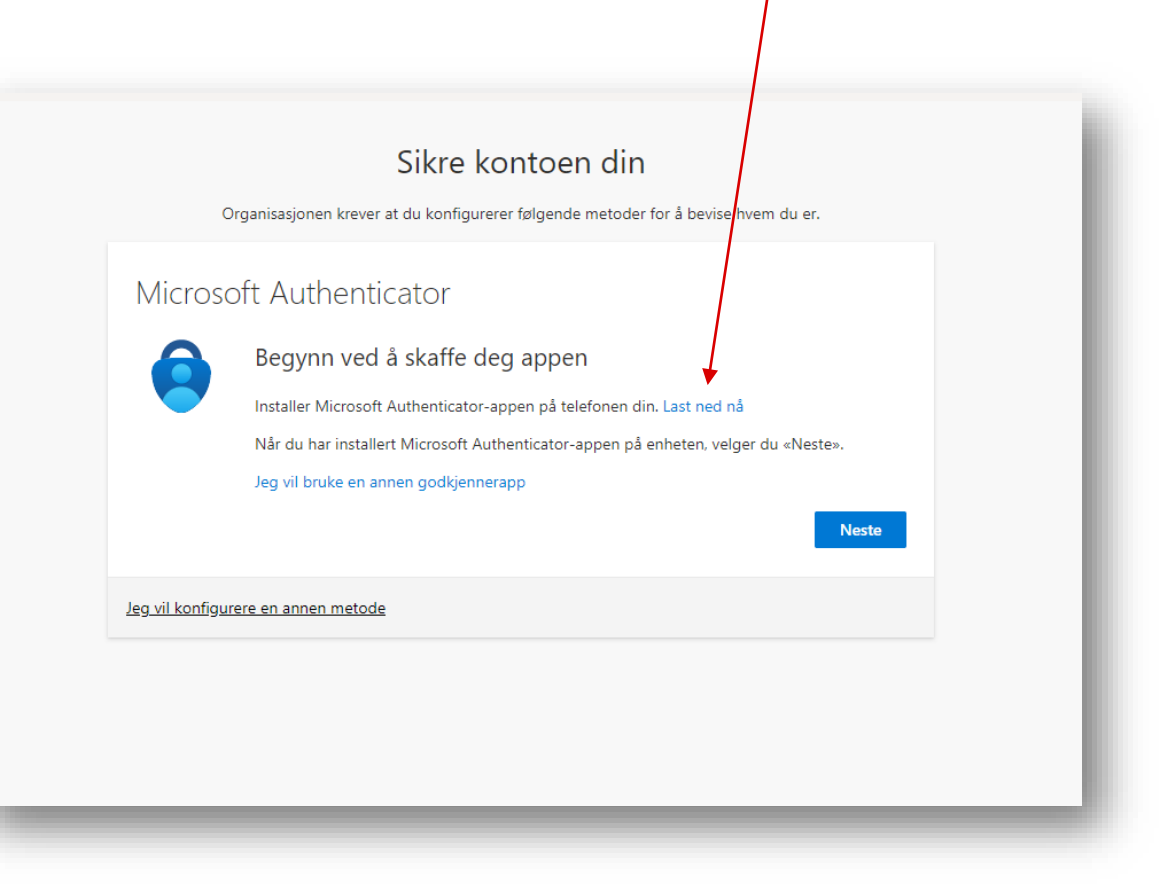

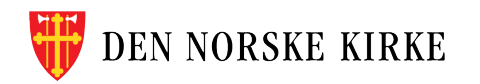

| Organisasjonen krever at du konfigurerer følgende metoder for å bevise hvem du er.<br>Vicrosoft Authenticator<br>Konfigurer kontoen<br>Når du blir bedt om det, tillater du varslinger. Legg deretter til en konto og velg «Jobb eller<br>skole».<br>Tilbake Neste |        | Sikre kontoen din                                                                                          |
|----------------------------------------------------------------------------------------------------|--------|----------------------------------------------------------------------------------------------------|
| Microsoft Authenticator           Konfigurer kontoen           Når du blir bedt om det, tillater du varslinger. Legg deretter til en konto og velg «Jobb eller skole».           Tilbake                                                                           |        | Organisasjonen krever at du konfigurerer følgende metoder for å bevise hvem du er.                         |
| Når du blir bedt om det, tillater du varslinger. Legg deretter til en konto og velg «Jobb eller<br>skole».                                                                                                    | Micros | soft Authenticator<br>Konfigurer kontoen                                                                   |
| Tilbake Neste                                                                                                    | -      | Når du blir bedt om det, tillater du varslinger. Legg deretter til en konto og velg «Jobb eller<br>skole». |
|                                                                                                    |        | Tilbake Neste                                                                                              |

#### Scann QR-koden på skjerm fra app'en du har lastet ned

| <section-header></section-header>                                                                                                    | Sikre kontoen dip                                                                                                    |
|----------------------------------------------------------------------------------------------------|----------------------------------------------------------------------------------------------------|
| Microsoft Authenticator         Skann QR-koden         Microsoft Authenticator-appen til å skanne QR-koden nedenfor. Dette kobler Microsoft Authenticator-appen til kontoen.         Når du har skannet QR-koden, velger du einestes.         Til du har skannet bildet?         Nar du ikke skanne bildet? | Organisasjonen krever at du konfigurerer følgende metoder for å bevise hvem du er.                                            |
| Skann QR-koden         Buk Microsoft Authenticator-appen til å skanne QR-koden nedenfor. Dette kobler Microsoft Authenticator-appen til kontoen.         Ward har skannet QR-koden, velger du ellester.         Image: Comparison of the stanne bildet?         Tilbake       Neste                         | Microsoft Authenticator                                                                                                    |
| Bruk Microsoft Authenticator-appen til å skanne QR-koden nedenfor. Dette kobler Microsoft<br>Authenticator-appen til kontoen.<br>Når du har skannet QR-koden, velger du einestes.                                                                                                    | Skann QR-koden                                                                                                    |
| Når du har skannet QR-koden, velger du «Veste».                                                                                                    | Bruk Microsoft Authenticator-appen til å skanne QR-koden nedenfor. Dette kobler Microsoft<br>Authenticator-appen til kontoen. |
| Kan du ikke skanne bildet?         Tilbake       Neste         Jeg vil konfigurere en annen metode                                                                                                    | Når du har skannet QR-koden, velger du «Veste».                                                                               |
| Kan du ikke skanne bildet?<br>Tilbake Neste                                                                                                    |                                                                                                    |
| Tilbake         Neste           Jeg vil konfigurere en annen metode                                                                                                    | Kan du ikke skanne bildet?                                                                                                    |
| Jeg vil konfigurere en annen metode                                                                                                    | Tilbake Neste                                                                                                    |
|                                                                                                    | Jeg vil konfigurere en annen metode                                                                                           |
|                                                                                                    |                                                                                                    |
|                                                                                                    |                                                                                                    |

### Klikk på plusstegn i hjørnet i app'en:

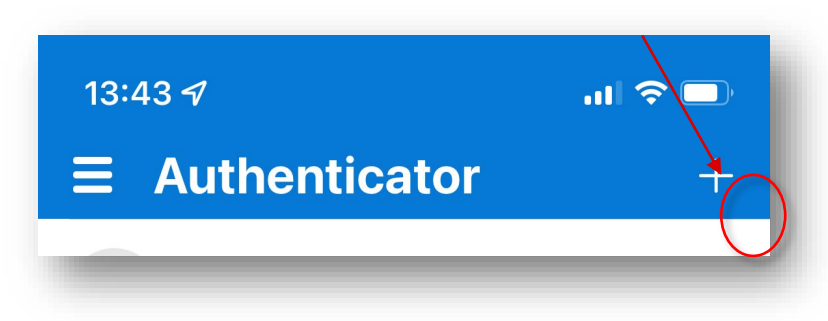

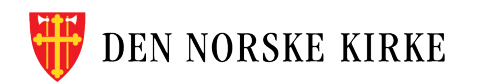

## Følg veiledningen på skjermen og på mobiltelefonen:

| Sikre kontoen din<br>Organisasjonen krever at du konfigurerer følgende metoder for å bevise hvem du er.  | Sikre kontoen din<br>Organisasjonen krever at du konfigurerer følgende metoder for å bevise hvem du er. |
|----------------------------------------------------------------------------------------------------|----------------------------------------------------------------------------------------------------|
| Microsoft Authenticator<br>La oss prøve den<br>Godkjenn varslingen vi sender til appen.<br>Tilbake Neste | Microsoft Authenticator  Varsling godkjent  Tilbake Note                                                |
| Jeg vil konfigurere en annen metode                                                                      | Jeg vil konfigurere en annen metode                                                                     |

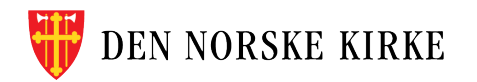

# Da skal det være mulig å komme inn i **«Kirka vår – samlet plan for arbeidet i soknet».**

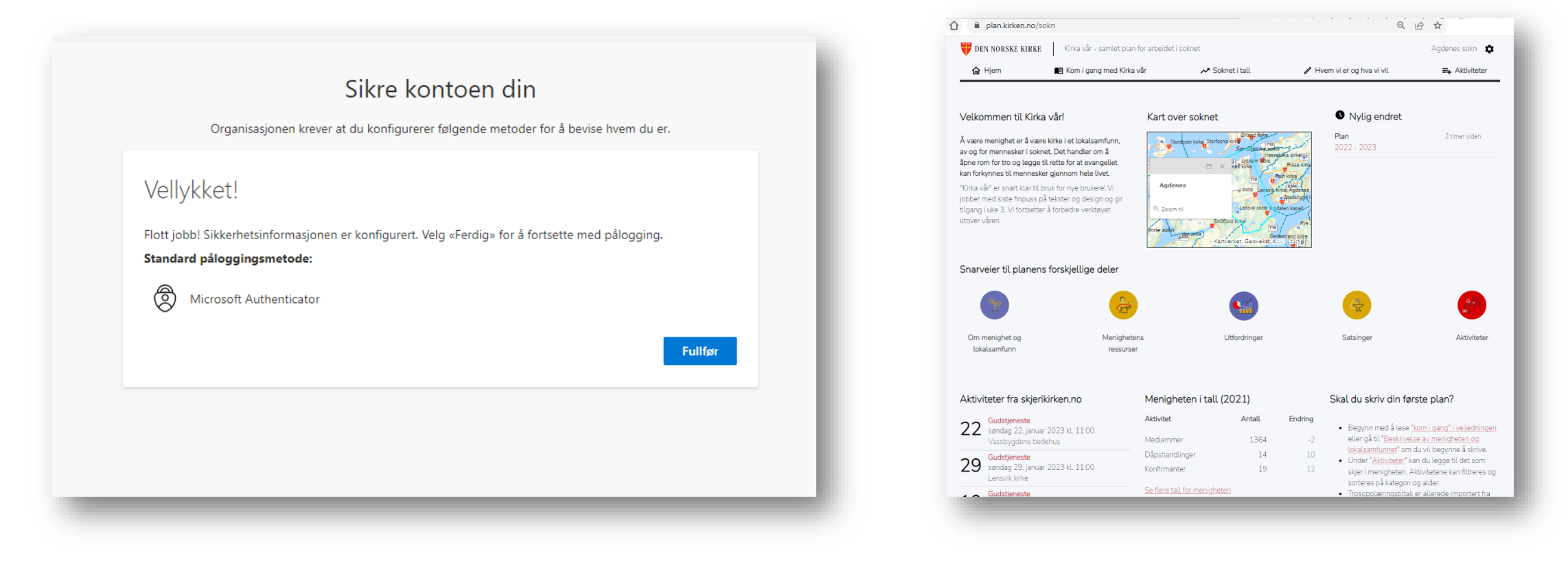

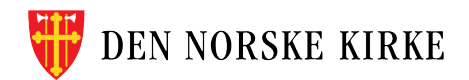